## How to Register / Set up an Account

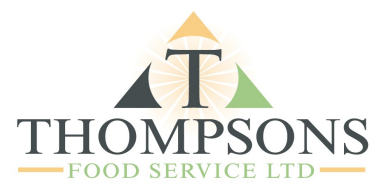

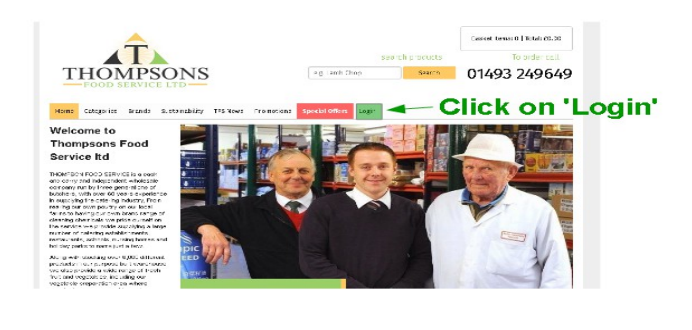

Go to the website homepage www.tfsltd.co.uk

Click on the 'Login' Button

|                                                 |                                  | s                                  | earch products | To order call |
|-------------------------------------------------|----------------------------------|------------------------------------|----------------|---------------|
| THOM                                            | PSONS                            | e.g. Lamb Chop                     | Search         | 01493 24964   |
|                                                 |                                  |                                    |                |               |
| Home Categories Bi                              | rands Sustainability TFS New     | s Promotions Special offices Login |                |               |
|                                                 |                                  |                                    |                |               |
| Log In                                          |                                  |                                    |                |               |
| Fleans enter your losin info                    | ormation balow to access usur on | veraeru datače                     |                |               |
| rabe and you by the                             | on allow peaks or access year to | ipany accase.                      |                |               |
| username:                                       |                                  |                                    |                |               |
|                                                 |                                  |                                    |                |               |
| Passworst                                       |                                  | NU-LINI- A                         |                |               |
| Passworst                                       |                                  | Click 'No Accou                    | int? Sig       | jnup'         |
| Password:<br>Login                              |                                  | Click 'No Accou                    | int? Sig       | jnup'         |
| Passworst<br>Login<br>Forstat passwordt No arco | unt Signup                       | Click 'No Accou                    | ınt? Siç       | jnup'         |
| Passworet<br>Login<br>Forget password? No acco  | untt Signup                      | Click 'No Accou                    | ınt? Siç       | jnup'         |

Click on 'No Account? Signup'

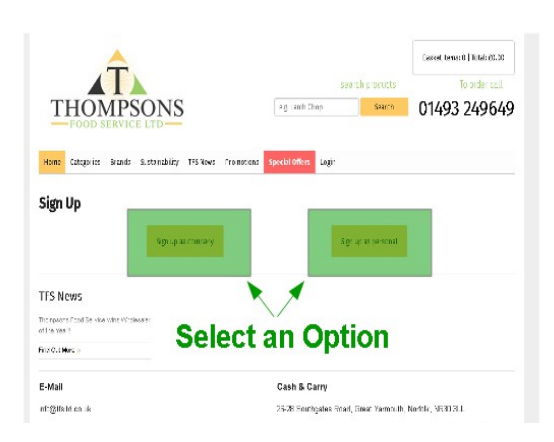

You have two options:

**Sign up as Company** – Use this option if you want to register as a company and have your company name on all invoices.

<u>Sign up as Personal</u> – Use this option if you are shopping for your own personal items or have no company.

You must complete all fields on this form.

<u>Address Box</u> – Add your postcode first then it will automatically complete your address. Just add your house number.

When signing up as a Company it will ask you to create your own password.

Signup as a personal account will not ask this.

| 1 3                       | 8                        |                  |
|---------------------------|--------------------------|------------------|
| 1                         |                          |                  |
| THOM                      | PSONS                    |                  |
| -FOOD SEE                 | Mice LTD ALL details the | n aliak 'Cianun' |
| Similin                   | ete ALL details the      | n click Signup   |
| Jigii Op                  |                          |                  |
| First Name                | ast kama:                |                  |
| Onais                     | Teleșe une:              |                  |
| Andreas:                  | Passe etter publicade    |                  |
| Property<br>Nomber/Networ | Adoress Line 1:          |                  |
|                           | Add 1055 L no 2:         |                  |
| Citys                     | Ecunty:                  |                  |
| Pastacider                |                          |                  |
| Service.                  |                          | Betet            |
|                           |                          |                  |

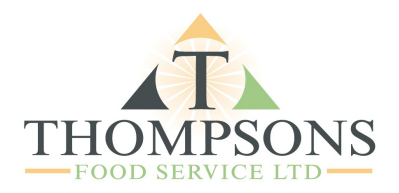

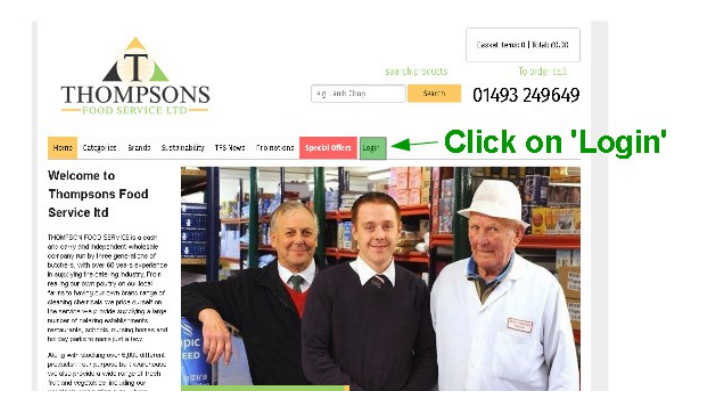

Website: www.tfsltd.co.uk

Click on 'login' on the homepage, to log into your new account.

<u>Username</u> - will be your email address you signed up with.

<u>**Password Company Account</u>** - Password you set up on registration.</u>

<u>**Password Personal Account</u>** - Will be emailed to you when you first sign up.</u>

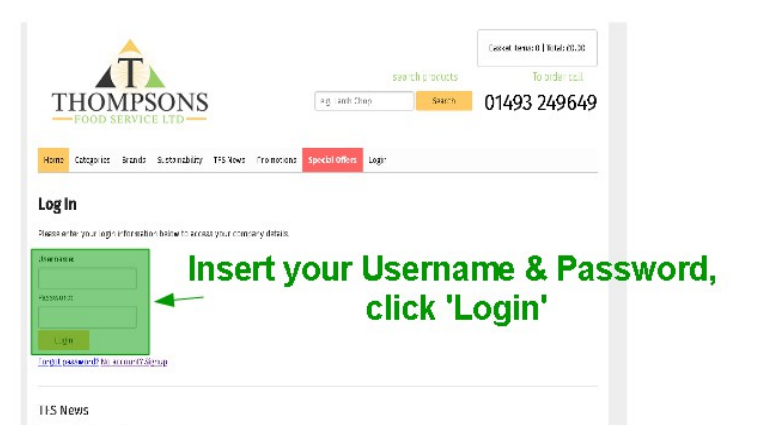